## 承認はんこ Ver4.7.4.6 リリースノート

概要

押印ダイアローグを表示せずに押印できるようになりました。

## 新機能について

以前のバージョンでは押印の際には必ず押印ダイアローグが表示されました。

パスワード保存機能を用い、承認ダイアローグ上ではただ押印ボタンをクリックするだけという使 い方をしているユーザが多いようでした。これらのユーザからは押印ダイアローグを表示せずに押 印してしまいたいというニーヅがあり、そのニーズに応えるために自動押印機能を追加しました。

| 単態はんこ選択                                                                 | 承期情報                                                                                              |             |
|-------------------------------------------------------------------------|---------------------------------------------------------------------------------------------------|-------------|
| 社外総<br>第本<br>第本(大足跡)<br>第本(大日内印)                                        | 文書番号                                                                                              | _           |
|                                                                         | 承認者名                                                                                              | -           |
|                                                                         |                                                                                                   | -           |
|                                                                         | PTUB                                                                                              |             |
|                                                                         | #課目  2004年9月20日(月) 118年186                                                                        | ÷           |
|                                                                         | な設備目<br>(コの月                                                                                      |             |
|                                                                         | 1-1113                                                                                            |             |
|                                                                         |                                                                                                   |             |
| 日付表示                                                                    |                                                                                                   |             |
| 日何表示                                                                    |                                                                                                   |             |
| 日付表示<br>2004.9.20<br>くなし                                                | <ul> <li>曲 #17" パスワード</li> <li>(MM) 「FARE</li> </ul>                                              |             |
| 日付表示<br>2004.9.20<br>ぐなし<br>ぐ下に表示                                       | <ul> <li>● サバア パスワード</li> <li>○ 赤 「MM」</li> <li>▶ ★ ★ ★ ★ ★ ★ ★ ★ ★ ★ ★ ★ ★ ★ ★ ★ ★ ★ ★</li></ul> |             |
| 日付表示<br>20049,20<br>くなし<br>く下に表示<br>く中央(日付印)                            |                                                                                                   | 775         |
| 日付表示<br>20049.20<br>つなし<br>つ下に表示<br>つ中央(日村印)<br>EMPTY<br>AN MOD         |                                                                                                   | 77.5        |
| 日村表示<br>20049,20<br>0 なし<br>0 下に表示<br>0 中央(日村印)<br>EMPTY<br>10 ワマイム(中の) | 色 H(ア パユワード<br>で赤 (MM) F3335<br>「単 F11<br>「14<br>(F14) (東田 キャ)                                    | 775<br>/tr. |

| 設定                                         |        | ×      |  |  |
|--------------------------------------------|--------|--------|--|--|
| 「インデックスファイル                                | バスーーーー |        |  |  |
| c:¥Program Files¥TororoKonbu¥shanko¥shd 参照 |        |        |  |  |
|                                            |        |        |  |  |
| 「承認ログファイル名―                                |        |        |  |  |
| c:¥Program Files¥TororoKonbu¥shanko¥shd 参照 |        |        |  |  |
| 形式                                         |        |        |  |  |
| □ ログを出力する   ◎ バイブ(縦棒)   ○ CSV              |        |        |  |  |
| ☑ 自動押印                                     | ОК     | Cancel |  |  |
|                                            | -      |        |  |  |

図 5-1 自動押印するためにはあらか 図 5-2 自動押印の設定 をし、1度押印しておきまう。 れば、自動押印設定は終了です。

じめパスワードを保持しておく必要 承認はんこを起動し、メニュー「設定」 「ファイ があります。押印ダイアローグ中の ル設定」を選択します。自動押印にチャックをし、 「パスワードを保存する」にチェック OK ボタンをクリックして設定ダイアローグを閉じ

## 自動押印の設定

承認はんこ shanko.exe が起動された状態で、メニュー[設定:ファイル設定]をクリックしま す。

自動押印チェックボックスにチェックを入れれば、承認ダイアローグの表示なしに押印さ れます。

注意)自動押印されるのはパスワードの保存機能を用いてパスワードが保存されている場 合のみです。パスワードが保存されていない、パスワードが一致しない場合は承認ダイア ローグが開きます。

## 自動押印の解除

承認はんこ が起動された状態で、メニュー[設定:ファイル設定]をクリックします。 自動押印チェックボックスのチェックをはずせば、承認ダイアローグが表示されるように なります。

おわり

とろろこんぶシステム工房 2004-09-21